Cost Estimating Deficiencies in Maximo from a Safety Inspection Number in IA-FMS (Maximo)

1. Login to Maximo. <u>https://maximo.bia.gov/maximo</u>

| Tivoli, software                                                                                                    |
|----------------------------------------------------------------------------------------------------|
| Welcome to IA-FMS/DWP Production                                                                                                    |
| User Name:                                                                                                    |
| Division of Facilities Management and Construction (DFMC) users:<br>Ph# 866-706-2011<br>Email: ia_maximo_helpdesk@clango.com<br>Division of Water and Power (DWP) users:<br>Ph# 720-484-3349         |
| Email: ia_dwp_maximo@bia.gov THIS IS A NOTICE OF MONITORING OF THE DOI INFORMATION SYSTEMS: This computer system, including all related equipment, networks, and network devices, is provided by the |

Department of the interior(DOI) in accordance with the indian Afrairs (IA) policy for official use and limited personal use. All IA computer systems may be monitored for all lawful purposes, including but not limited to, ensuring that the use is authorized, for management of the system, to facilitate protection against unauthorized access, and to verify security

## 2. Go to IA Work Order Tracking.

| <u>B</u> ulletins: (2) | ) 🔽  | <u>So To</u> | <u>R</u> eports | Start  | <u>C</u> entei | r <u>P</u> rofile | <u>S</u> ign Ou | l <u>H</u> elp |         | IRM       |
|------------------------|------|--------------|-----------------|--------|----------------|-------------------|-----------------|----------------|---------|-----------|
|                        |      | Admir        | nistration      |        | •              |                   |                 |                |         |           |
|                        | 1    | Asset        | s               |        | ⊧ ut           | 해 Display         | Settings        | 🐏 Upd          | ate Sta | rt Center |
|                        | 踞    | Plann        | ing             |        | • 🗖            |                   |                 |                |         |           |
|                        | · >> | Preve        | ntive Mainte    | enance | ۱.             |                   |                 |                | Click   | Here      |
|                        | _ Ó  | Work         | Orders          |        | b -            | IA Work           | Order Tra       | cking          | _       | T         |
| e follow the           | 0    | 2/22/20      | 16 1:05 PN      | 1      |                | IA Defer          | red Mainte      | enance Tr      | acking  | 45        |
| mo 7.5)                | 0    | 8/17/20      | 15 9:49 PN      | 1      | (              | 05/01/2022        | 12:00 AM        |                | N       |           |
|                        |      |              |                 |        |                |                   |                 |                |         |           |

3. The IA Work Order Tracking Application will be displayed. Click on Advanced Search.

| IA WORK Order Tracking                                     |             |
|------------------------------------------------------------|-------------|
| Find: Select Action                                        | - 📜         |
| List Wo Click Here ins Related Records Actuals Safety Plan | Log Sp      |
| 🔍 Advanced Search 🔚 Save Query 🗄 🔻 📕 Bookmarks             |             |
| Work Orders   ▼ Filter > 🔍   🖉   😚 🐥   <> 0 - 0 of 0 <>    |             |
| Work Order                                                 | Structure # |
|                                                            |             |
|                                                            |             |
|                                                            |             |

4. The More Search Fields | Current Query box will pop up.

More Search Fields| Current Query:

| Work Order:                |  | ]  |            |          | Problem Code:             | (           | 🔍 Wa              | ork Type: |          | Q      |   |
|----------------------------|--|----|------------|----------|---------------------------|-------------|-------------------|-----------|----------|--------|---|
| Description:               |  |    |            |          | Failure Class:            |             | >> Work           | Subtype:  |          |        | I |
| Parent WO:                 |  | >> |            |          | Vendor:                   |             | >>                | Status:   |          | Q      | I |
| Maximo ID:                 |  | >> |            |          | Originating Record:       |             | >>                | Class:    | WORKORDE | Q      | I |
| Search Location Hierarchy: |  | >> |            |          | Originating Record Class: | (           | Q                 | Site:     |          | Q      | I |
| Structure #:               |  |    |            |          | Risk Assessment:          |             |                   | History?  | N        | 0      | I |
| Room #:                    |  |    |            |          | FMIS Work Ticket:         |             |                   | Priority: |          |        |   |
| Location #:                |  |    |            |          | Inspection Number:        |             |                   | Is Task?  | N        | Q      |   |
| Location Type:             |  |    |            |          |                           |             | C                 | Category: |          | Q      |   |
| Asset:                     |  | >> |            |          |                           |             |                   | Rank:     |          | 9      | I |
| Configuration Item:        |  |    |            | $\gg$    |                           |             |                   | RAC:      |          | Q      | 1 |
| PM:                        |  | >> |            |          |                           |             |                   | Fund:     |          |        |   |
| FMIS Deficiency ID:        |  |    |            |          |                           |             | Function          | nal Area: |          |        |   |
|                            |  |    |            |          |                           |             | Funds/Cos         | t Center: |          |        |   |
|                            |  |    |            |          |                           |             |                   | WBS:      |          |        |   |
| Plan Details               |  | =  | User Info  | ormation |                           |             |                   |           |          |        |   |
|                            |  |    | l <u> </u> | _ [      |                           |             |                   |           |          |        | Ŧ |
|                            |  |    |            |          | Find                      | Restore App | lication Defaults | Revi      | se 🔻     | Cancel |   |

To see all work orders that need to be costed:
 5a. In the Inspection Number field put in the Inspection Number. For example, S-2018-1704.

5b. In the **Work Type** field put =UK. This will search for all Unknown/Uncosted work orders from

- 5c. click on the **Find** button.

Note: Please complete your abatement plans before costing any work orders.

the inspection. These are work orders that need to be costed.

| nore search rields current o | aucry.          |     |               |       |                        |               |                 |              |           |      |
|------------------------------|-----------------|-----|---------------|-------|------------------------|---------------|-----------------|--------------|-----------|------|
|                              |                 |     |               |       |                        |               |                 |              |           |      |
| Work Order:                  |                 |     |               |       | Problem Code:          | 0             | 5b 🔰            | Work Type:   | =UK       | Q    |
| Description:                 |                 |     |               |       | Failure Class:         | >             | Wor             | rk Subtype:  |           | Q    |
| Parent WO:                   | >               |     |               |       | Vendor:                | ×             | >               | Status:      |           | Q    |
| Maximo ID:                   | >               |     |               |       | Originating Record:    | ×             | >               | Class:       | =WORKORDE | Q    |
| Search Location Hierarchy:   | >               |     |               | Ori   | ginating Record Class: | 0             | 6               | Site: *      | =IA004    | Q    |
| Structure #:                 |                 |     |               |       | Risk Assessment:       |               |                 | History?     | N         | 0    |
| Room #:                      |                 |     |               |       | FMIS Work Ticket:      |               | _               | Priority:    |           |      |
| Location #:                  |                 |     |               | 5a    | Inspection Number: S   | 6-2018-1704   |                 | Is Task?     | N         |      |
| Location Type:               |                 |     |               |       |                        |               | •               | Category:    |           | Q    |
| Asset                        | >               |     |               |       |                        |               |                 | Rank:        | (         | 0    |
| Configuration Item:          |                 |     | >>            | •     |                        |               |                 | RAC:         | (         | 0    |
| PM:                          | >>              |     |               |       |                        |               |                 | Fund:        |           |      |
| FMIS Deficiency ID:          |                 |     |               |       |                        |               | Funct           | tional Area: |           |      |
|                              |                 |     |               |       |                        |               | Funds/C         | ost Center:  |           |      |
|                              |                 |     |               |       |                        |               |                 | WBS:         |           |      |
| Plan Details                 |                 | -   | User Informa  | ition |                        |               |                 |              |           |      |
| Job Plan:                    | Plan Craft      | »   | Reported By:  |       |                        |               | >               | Lead:        |           | »    |
| Safety Plan:                 | Plan Materials  | ∞ ≫ | On Behalf Of: |       | 5c                     |               | >>              | Owner:       |           | ≫    |
| Assigned Labor               | » Dian Sanvicae | . » | Supervieor    |       | »                      |               | 0               | mer Group    |           | >>   |
|                              |                 |     |               |       | Find                   | Restore Appli | cation Defaults | Revi         | ise 🔻 🤇 🤇 | Canc |
|                              |                 |     |               |       | 22                     |               |                 |              |           |      |

6. The list of results from the query in step 5 will appear. Notice that only work orders with a work type of UK show up in the list.

| List Wor        | Corder Plans Related Records Actuals Safety Plan Log                                       | Specification  | ons Work C | Order Audit |               |           |        |                       |
|-----------------|--------------------------------------------------------------------------------------------|----------------|------------|-------------|---------------|-----------|--------|-----------------------|
| Q Advanced      | Search 🛛 🗮 Save Query 🖾 📕 Bookmarks                                                        |                |            |             |               |           |        |                       |
| Work Orders     | 🔝 Filter 🔸 🔍   🖉   💮 🕀   🔶 1 - 1 of 1 🔿                                                    |                |            |             |               |           |        | C♣ Down               |
| Work Order 🔶    | Description                                                                                | Structure #    | Room #     | Maximo ID   | Location Type | Work Type | Status | FMIS Work Ticket Site |
|                 |                                                                                            |                |            | >>          | 0             | =UK 🔍     | 0      |                       |
| <u>AB479735</u> | There is no lighting grounding system to ground out lighting from the meta frame of tower. | <sup>1</sup> 5 |            | AB104351    | 1300          | ик        | WAPPR  | IA004                 |
| Select Reco     | ds                                                                                         |                |            |             |               |           |        |                       |

7. To see all work orders from a Safety Inspection:

7a. In the **Inspection Number** field put in the Inspection Number. For example, S-2018-1704. Leave the **Work Type** field blank.

| lan Details               |    | User Information | 7b                         |         |                    |           |   |
|---------------------------|----|------------------|----------------------------|---------|--------------------|-----------|---|
|                           |    |                  |                            |         | WBS:               |           |   |
|                           |    |                  |                            |         | Funds/Cost Center: |           |   |
| FMIS Deficiency ID:       |    |                  |                            |         | Functional Area:   |           |   |
| PM:                       | >> |                  |                            |         | Fund:              |           |   |
| Configuration Item:       |    | >>               |                            |         | RAC:               |           | Q |
| Asset:                    | >> |                  |                            |         | Rank:              |           | Q |
| Location Type:            |    |                  |                            |         | Category:          |           | C |
| Location #:               |    | 7a               | Inspection Number: S-2018- | -1704   | Is Task?           | Ν         |   |
| Room #:                   |    |                  | FMIS Work Ticket:          |         | Priority:          |           |   |
| Structure #:              |    |                  | Risk Assessment:           |         | History?           | Ν         |   |
| earch Location Hierarchy: | >> | 0                | riginating Record Class:   |         | Site:              |           | C |
| Maximo ID:                | >> |                  | Originating Record:        | >>      | Class:             | =WORKORDE | C |
| Parent WO:                | >> |                  | Vendor:                    | >>      | Status:            |           | C |
| Description:              |    |                  | Failure Class:             | >>      | Work Subtype:      |           | 0 |
| Work Order:               |    |                  | Problem Code:              | <u></u> | Work Type:         |           | C |

7b. Click on the **Find** button.

8. A list of work orders will be displayed based on the query from step 7. Notice that the list of results shows multiple work types.

|                 | 1 /1                                                                                             |                          |                |                |     |               |           |   |
|-----------------|--------------------------------------------------------------------------------------------------|--------------------------|----------------|----------------|-----|---------------|-----------|---|
| List Work       | Order Plans Related Records Actuals Safety Plan                                                  | n Log                    | Specifications | Work Order Aud | t   |               |           |   |
| Q Advanced      | Search 🛛 🖶 Save Query 🗧 📕 Bookmarks                                                              |                          |                |                |     |               |           |   |
| Work Orders     | 🔝 🗸 Filter 🔸 🔍 🔏 🧟 🖓 🖓 🖓 🖓 🔿 1 - 2 of 2                                                          |                          |                |                |     |               |           |   |
| Work Order 🄶    | Description                                                                                      | Str                      | tructure # Ro  | om # Maximo    | ID  | Location Type | Work Type | I |
|                 |                                                                                                  |                          |                |                | >>> |               |           | L |
| <u>AB479735</u> | There is no lighting grounding system to ground out lighting from<br>frame of tower.             | n the metal <sub>5</sub> |                | AB1043         | 51  | 1300          | UK        | I |
| <u>AB479736</u> | There is no subsoil drainage surrounding foundation footings, so water drains away from footing. | r XO                     | D1             | AB2273         | 31  | 1200          | FO        | I |
| Select Recor    | ds                                                                                               |                          |                |                |     |               |           | • |

9. Click on the work order number to be costed.

| List Wor        | List Work Order Plans Related Records Actuals Safety Plan Log Specifications Work Order Audit       |                |        |           |               |           |  |
|-----------------|----------------------------------------------------------------------------------------------------|----------------|--------|-----------|---------------|-----------|--|
| Q Advanced      | 👢 Advanced Search 😥 🔚 Save Query 🐨 📕 Bookmarks                                                      |                |        |           |               |           |  |
| Work Orders     | 💙 Filter 🔹 🔍 🛛 🏄 🔂 🖓 🦺 🔅 1 - 2 of 2 🔅                                                               |                |        |           |               |           |  |
| Work Order 🔶    | Description                                                                                         | Structure #    | Room # | Maximo ID | Location Type | Work Type |  |
|                 |                                                                                                    |                |        | >>        | Q             | Q         |  |
| <u>AB479735</u> | There is no lighting grounding system to ground out lighting from the meta frame of tower.          | <sup>1</sup> 5 |        | AB104351  | 1300          | ик        |  |
| AB479736        | There is no subsoil drainage surrounding foundation footings, so water<br>drains away from footing. | X01            |        | AB227331  | 1200          | FO        |  |
| Select Recor    | ds                                                                                                  |                |        |           |               |           |  |

10. The Work Order detail page will be displayed. Click on the Select Value icon next to the Work Type field.

| List Work Order Plans Related Records Actuals Safety Plan Log S                   | inecifications Work Order Audit |
|-----------------------------------------------------------------------------------|---------------------------------|
|                                                                                   |                                 |
| Work Order: AB479736 There is no subsoil drainage surrounding foundation footings | * Work Type: UK                 |
| Site: IA004 CHINLE AGENCY                                                         | Work Subtype:                   |
| Location #: N35-05                                                                | Category: S                     |
| Location Type: 1200                                                               | Rank: 2 🔍 Inhe                  |
| * Maximo ID: AB227331 >>> Location Fluted Rock                                    | 🛃 Health Life Safety? 🔽         |
| Use: GROUNDS                                                                      | * Severity: III 🔍               |
| Structure # X01                                                                   | * Probability: C                |
| Asset: >>>                                                                        | 💱 RAC: 4 🔍                      |
| Configuration Item:                                                               | FMIS Work Ticket:               |
| Launch Entry Name:                                                                | Fund:                           |
| Parent WO:                                                                        | 💱 Functional Area:              |
| FMIS Deficiency ID:                                                               | Funds/Cost Center:              |
|                                                                                   | FBMS WBS:                       |
|                                                                                   | BPERM WBS:                      |

11. The Work Type pop up will be displayed. Click on the work order type that applies to the work order being costed.

Note: If the work order is chosen as DM (Deferred Maintenance), the work order must be costed in the IA Deferred Maintenance Tracking Application.

| <b>V</b> Filter | > 🔍   🖉   💮 🦊   🗘 1 - 4 of 4 🔿 📖 | Cl Download  |
|-----------------|----------------------------------|--------------|
| <u>Type</u>     | Description                      | Organization |
|                 |                                  |              |
| DM              | Deferred Maintenance             | OFMC         |
| FM VS           | Facility Maintenance             | OFMC         |
| <u>FO</u>       | Facility Operations              | OFMC         |
| <u>uk</u>       | Uncosted                         | OFMC         |
|                 |                                  | Cancel       |

12. Add estimated costs to the Plans tab.